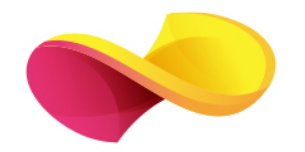

# enformation

## Ghid de utilizare

InCites<sup>™</sup> Journal Citation Reports<sup>®</sup>

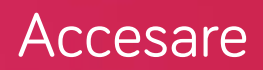

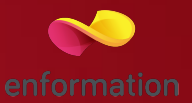

Din pagina principală "Web of Science" se va selecta aplicația "Journal Citation Reports" 1

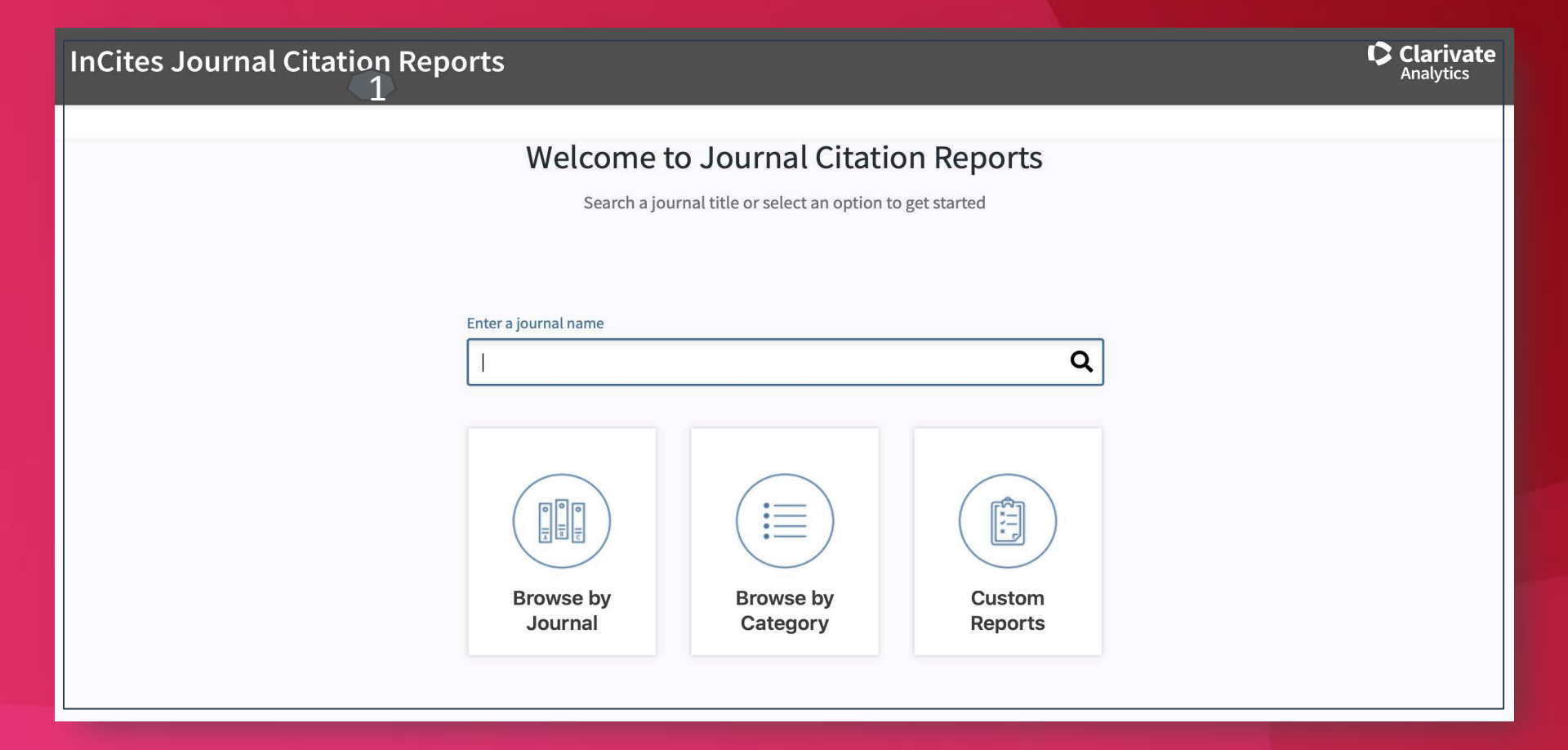

## Pagina principală - Journals by Rank

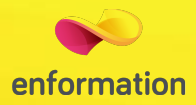

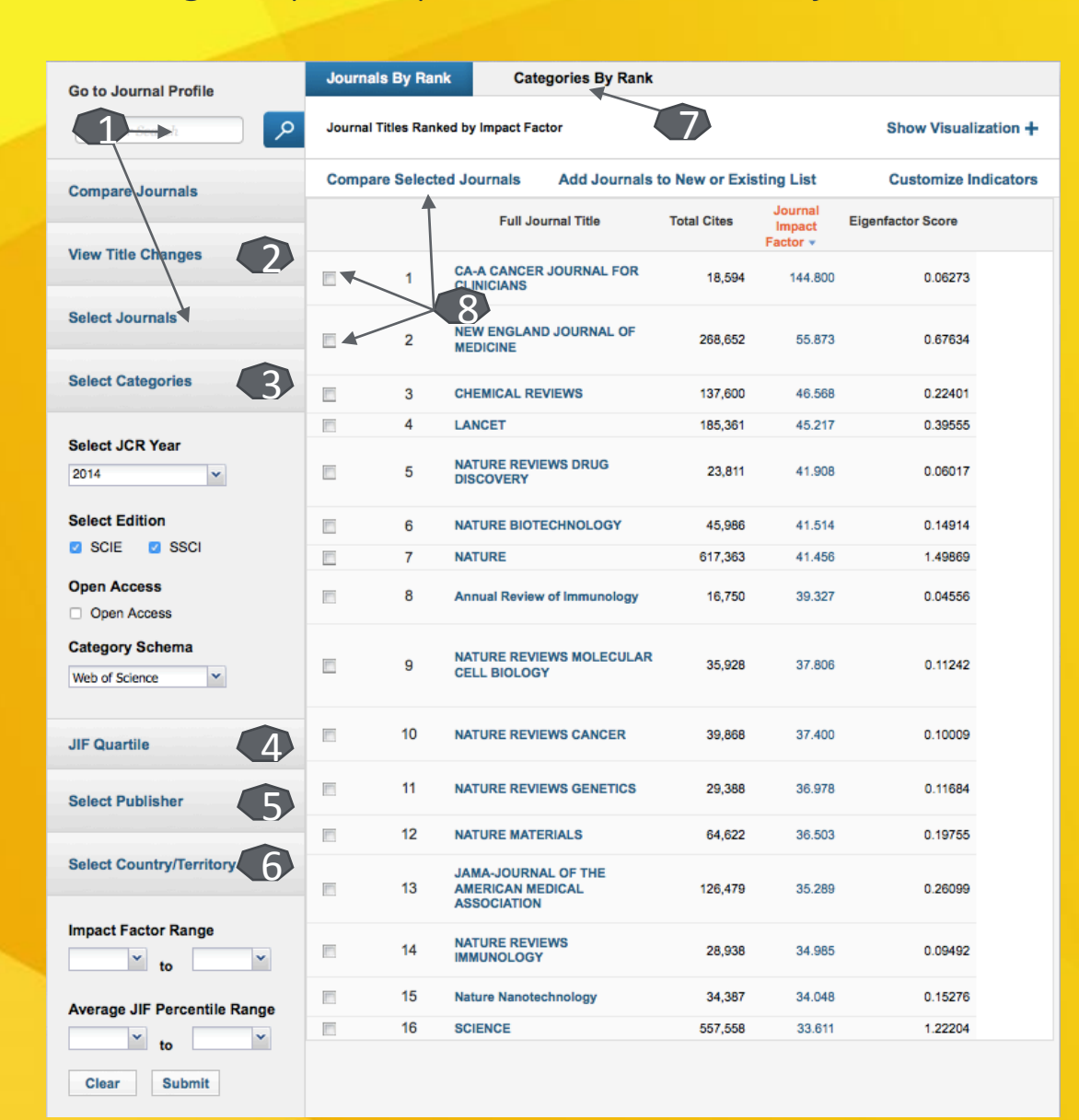

- Căutatea revistei cotate ISI după titlu 1
- Consultarea listei cu informații despre schimbările de titlu 2
- Selectarea domeniului de publicare 3
- Selectarea categoriei de revistă 4
- Identificarea revistelor cotate ISI ce provin de la o editura de interes 5
- Identificarea revistelor cotate ISI ce provin dintr-o ţară anume 6
- Vizualizarea raportului pe domenii a revistelor cotate ISI 7
- Compararea revistelor cotate ISI 8

## Pagina principală - Categories by Rank

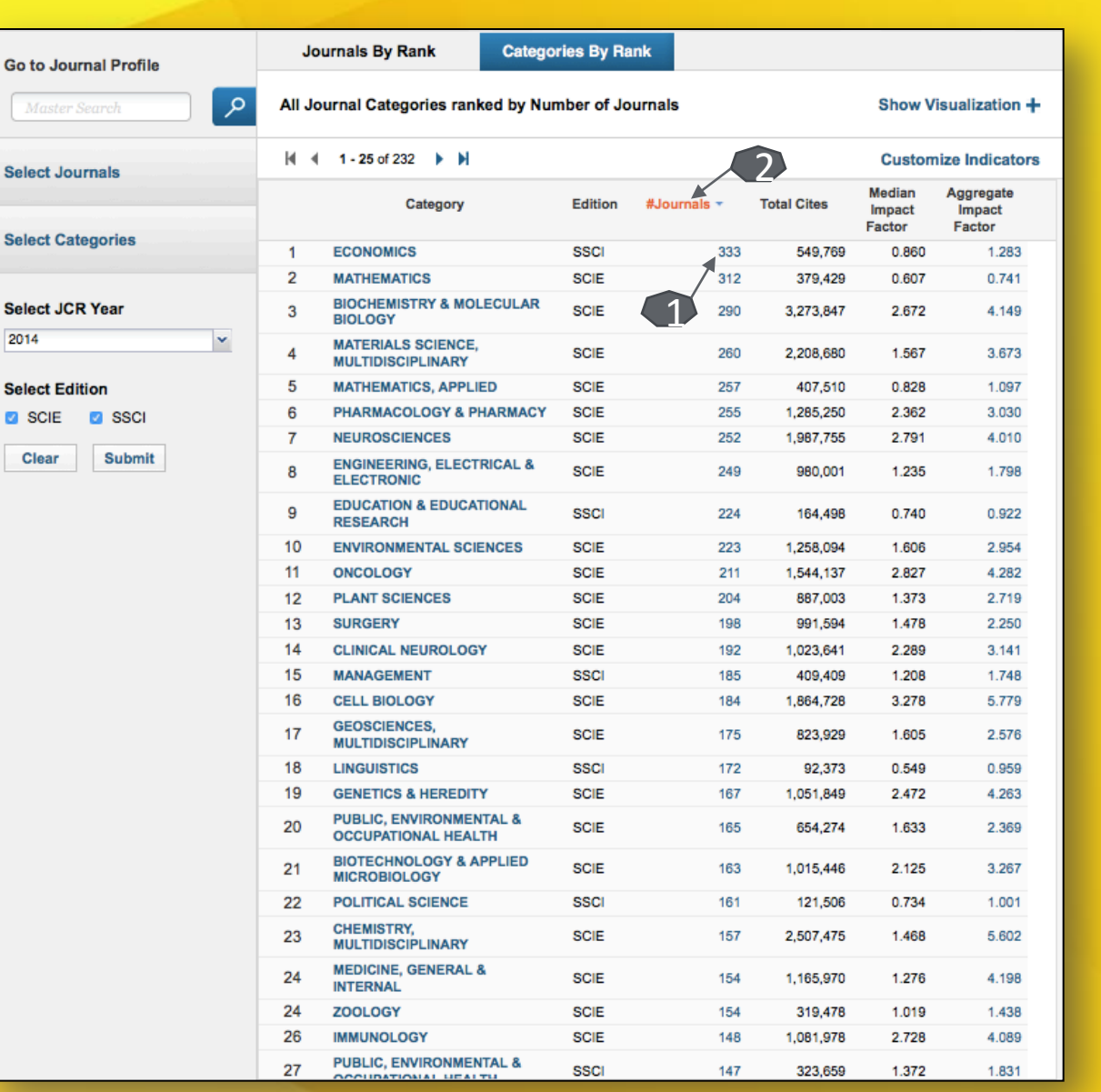

Raportul pe domenii al revistelor cotate ISI

enformation

■Pentru a vizualiza titlurile revistelor cu factor de impact ce publică articole pe un domeniu specificat în listă, selectați numărul din coloana "#Journals" 1

□ Pentru a sorta numărul de reviste în ordine crescătoare sau sescrescătoare, se va apăsa pe "#Journals" 2

## Criterii de căutare: Identificarea revistelor cu factor de impact din România

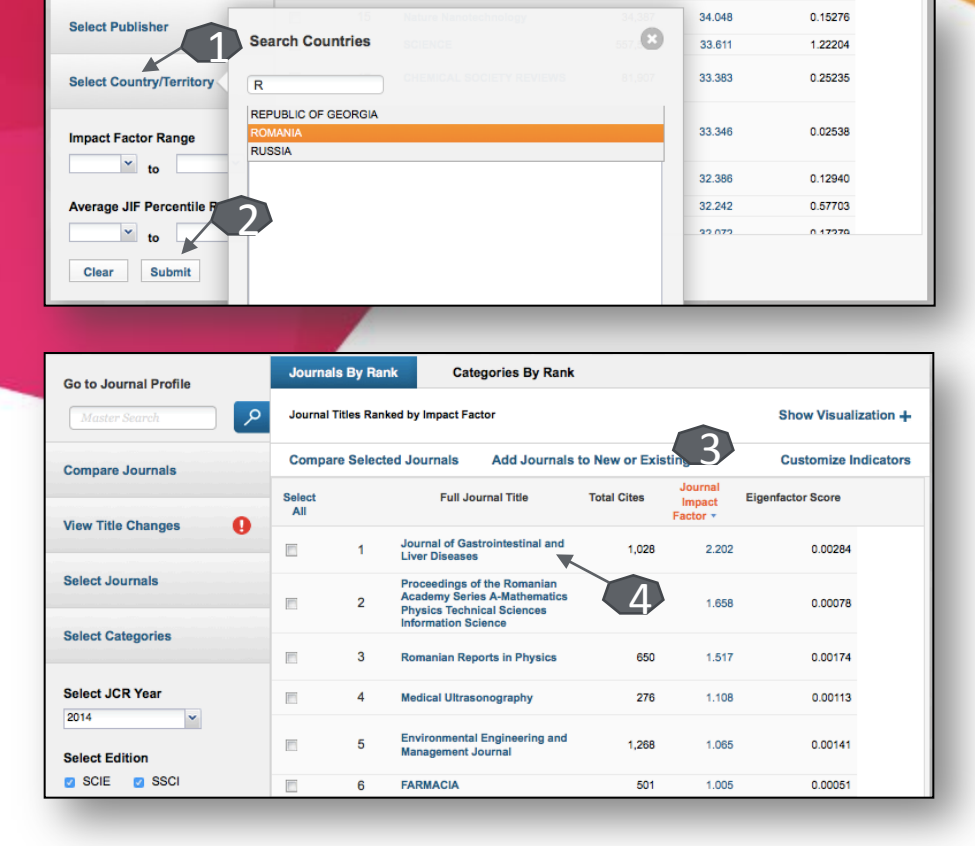

Pentru identificarea revistelor din România ce sunt cotate ISI, de pe pagina principală "Journals by Rank", la criteriul "Select Country/Territory" 1 se va introduce România. Căutarea se finalizează prin apăsarea butonului "Submit" 2

enformation

- Lista va fi afişată în funcție de factorul de impact, în ordine descrescătoare 3
- Printr-un click pe titlul unei reviste 4, se va deschide o pagină dedicată acesteia.

## Pagina dedicată revistei

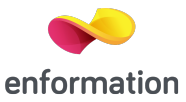

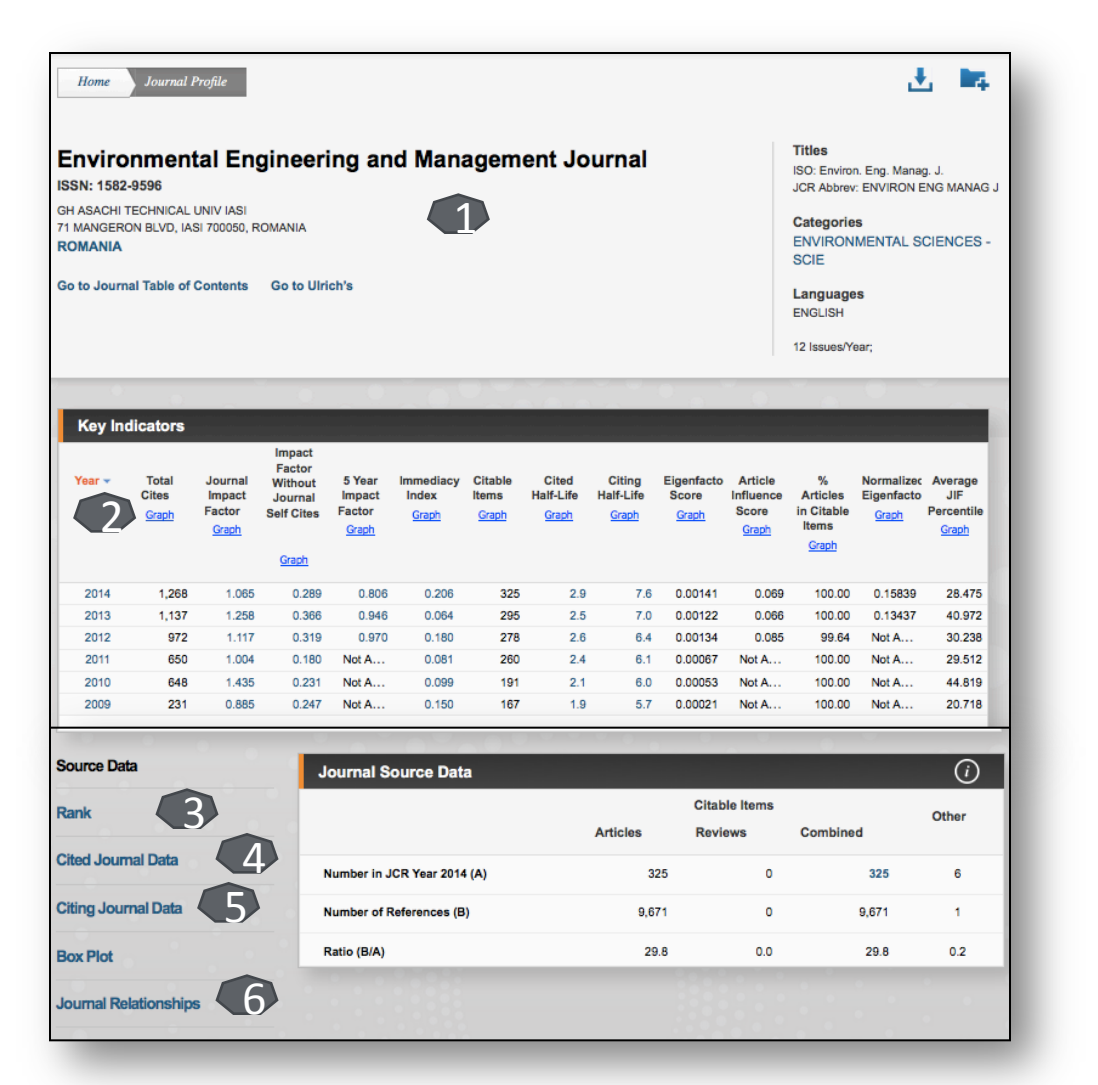

Din lista de rezultate, printr-un click pe titlul unei reviste, veți ajunge la pagina dedicată acesteia.

Informații despe revistă 1.

🗖 Indicii de evaluare ai revistei 2

Încadrarea în categoria de impact în funcție de domeniu de publicare 3

- Dumărul de citări primite 4
- Numărul de citări produse 5

Graficul de relație între revista analizată și alte reviste cotate ISI 6

## Instrumente de analiză a revistei: Relația de citare cu alte reviste cotate ISI

De pe pagina dedicată revistei, din partea de jos, la secțiunea "Source data", se va selecta "Journal Relationships" 1 pentru a vizualiza graficul de relatie a revistei analizate, cu alte reviste cotate ISI, din punct de vedere al citărilor. Sunt două criterii de selecție și anume "Citing Data" și "Cited Data" 2.

Cited Year

#Cites from 2014

30,000

25,000

15 000 Number

10.000

5,000

6852

Cites 20,000

ъ

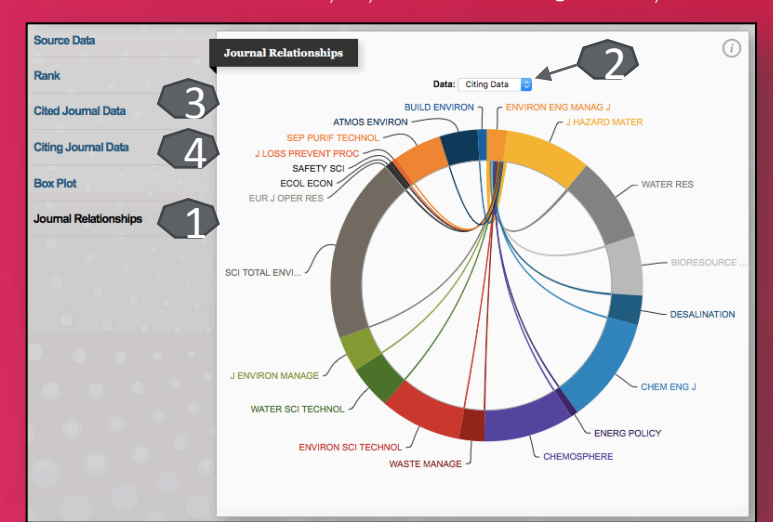

Pentru a vizualiza raportul tabelar al relatiilor de citare, se va selecta "Cited Journal Data" 3 sau "Citing Journal Data" 4, în funcție de nevoia utilizatorului.

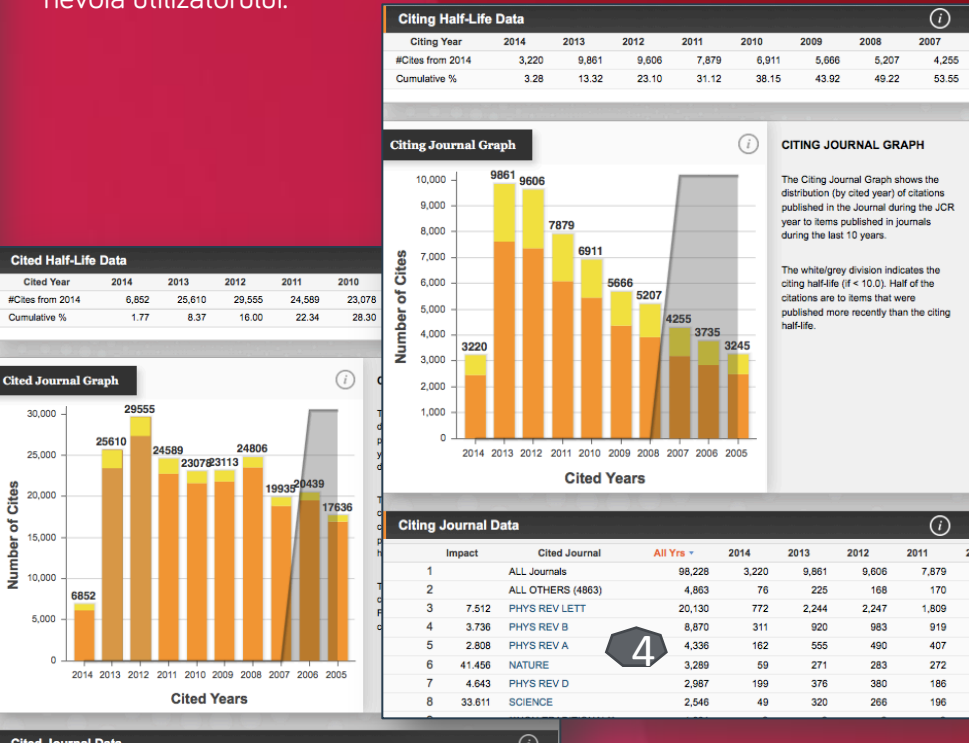

| Cited Journal Data |       |                  |           |       |        |        |        |   |
|--------------------|-------|------------------|-----------|-------|--------|--------|--------|---|
| Impact             |       | Citing Journal   | All Yrs - | 2014  | 2013   | 2012   | 2011   | 2 |
| 1                  |       | ALL Journals     | 387,635   | 6,852 | 25,610 | 29,555 | 24,589 |   |
| 2                  |       | ALL OTHERS (849) | 849       | 6     | 27     | 31     | 25     |   |
| 3                  | 3.736 | PHYS REV B       | 37,560    | 842   | 3,141  | 3,694  | 2,908  |   |
| 4                  | 2.808 | PHYS REV A       | 21,998    | 574   | 1,955  | 2,179  | 1,849  |   |
| 5                  | 7.512 | PHYS REV LETT    | 20,130    | 772   | 2,244  | 2,247  | 1,809  |   |
| 6                  | 4.643 | PHYS REV D       | 12,498    | 800   | 1,482  | 1,261  | 937    |   |
| 7                  | 2.288 | PHYS REV E       | 11,167    | 206   | 863    | 890    | 699    |   |
| 8                  | 3.302 | APPL PHYS LETT   | 8,365     | 160   | 620    | 750    | 551    |   |
| 9                  | 2.952 | J CHEM PHYS      | 7,545     | 75    | 395    | 486    | 399    |   |
| 10                 | 2.183 | J APPL PHYS      | 6,846     | 55    | 299    | 428    | 362    |   |

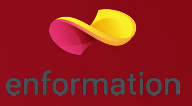

#### Creare cont personal

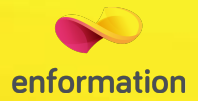

Se va selecta din colțul din dreapta, sus, din tabul "Sign In", secțiunea "Register" 1. La apariția casetei 2, se introduce adresa de email de două ori, apoi, în caseta 3, codul primit prin email. Se completează formularul 4. După apăsarea butonului "Submit changes" contul devine activ 5.

| Sign In     Help     English       Sign In     N     REUTERS*       Register     N     REUTERS*       Log Out     ry     Marked List                                                                                                    | Registration       * E-mail Address: enformation.ro@gmail.com       * First Name:       * Last Name:       Middle Initial:       (optional)                                                                                                    |
|----------------------------------------------------------------------------------------------------|----------------------------------------------------------------------------------------------------|
| Registration       Image: Continue       Note: If you are already registered for a Thomson Reuters product or service, please sign in.         Retype E-mail Address:       Image: Continue       Why register with the Web of Science?         Continue       Cancel       Automatic sign in         Add references to your EndNote Library       Science aprefered starting database or product         Vuldate your personal information       Update your personal information | "Password:                                                                                                    |
| Email Verification                                                                                                    | Sign me in automatically. (Select this if you want to be signed in automatically each time you access Web of Science. This feature uses coolise technology) I am using a public computer should select this option.  * Terms and Conditions: WEB OF SCIENCE TERMS OF USE: You are entitled to access the product, download or                                                                                                    |
| email within 5 minutes, please check your spam folder or click here to resend the email.<br>Please copy and paste the code enclosed in the email in the box below:                                                                                                    | extract reasonable amounts of data from the product that are required for the activities you carry<br>un individually or a part of your employment, and include insubstantial portions of extracted<br>data in your work documents and reports, provided that such documents or reports are intended<br>for the benefit of (and belong in) your organization, or where such documents or reports are intended<br>for the benefit of third parties (not your organization), extracted data is immaterial in the context<br>of such documents or reports and used only for illustrativeledmo purposes.<br>Thomson Reuters determines a "reasonable amount" of data to download by company your<br>download activity against the average annual download rules for all Thomson Reuters cleents<br>using the product in question. Thomson Reuters determines an "nsubstantial portion" of<br>here and and agree to these terms and conditions. |

Întrebări și sugestii: <u>events@enformation.ro</u>

Strada Vasile Lascăr, nr. 179, sector 2, 020498, București

Telefon: +40212102096

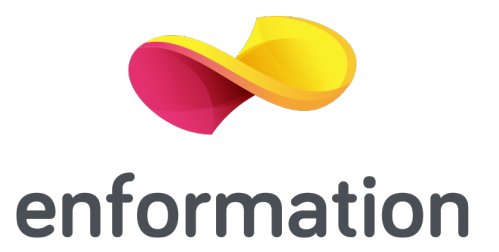